## Carga de Maletines

En línea de la orden de un PNR

| Uentas Da                                | ashboard Ór         | denes Paquetes          | de venta A f         | facturar Pi      | roductos       | Reportes | Configuración     |      |             | 2          | * گ            |                 | ILINA GARCIA \ | /ALVERDE   |
|------------------------------------------|---------------------|-------------------------|----------------------|------------------|----------------|----------|-------------------|------|-------------|------------|----------------|-----------------|----------------|------------|
| Cotizaciones / Nu                        | evo                 |                         |                      |                  |                |          | _                 |      | _           |            |                |                 |                |            |
| GUARDAR DESCA                            | ARTAR               |                         |                      |                  |                |          | Agrega            | r el | produ       | ucto       | en el          | PNR             |                |            |
| ENVIAR POR CORRE                         | O ELECTRÓNIC        | O ADICIONAR PA          | SAJEROS CO           | NFIRMAR          | + FACT. CI     |          | COBRO             |      |             |            |                |                 |                | Cotización |
|                                          |                     |                         | Cliente<br>Previsual | lizar            | Ø<br>F. Cli    | ientes   | 0<br>Req. Pago    |      | Doc. Servic | cio        | 0<br>Pagos     | 0               | 0<br>Cobros    |            |
| Nuevo                                    |                     | Ν                       | lombre               |                  |                |          |                   |      |             |            |                |                 |                |            |
| Es un paquete                            |                     |                         |                      |                  |                |          | Pago en destino   |      |             |            |                |                 |                |            |
| Paquete de venta                         |                     |                         |                      |                  |                | ~        | Venta a crédito   |      |             |            |                |                 |                |            |
| Cliente                                  |                     |                         |                      |                  |                | •        | Venta consolidada |      |             |            |                |                 |                |            |
| Validez                                  | 22/03/2024          |                         |                      |                  |                | *        | Lista de precios  |      |             |            |                |                 | •              |            |
| Plazos de pago                           |                     |                         |                      |                  |                | ~        | Moneda            | MXN  |             |            |                |                 | •              |            |
| Dirección de factura                     | 2                   |                         |                      |                  |                | •        | predominante      |      |             |            |                |                 |                |            |
| Dirección de entrega                     | a                   |                         |                      |                  |                | •        |                   |      |             |            |                |                 |                |            |
| Líneas de la orden                       | Productos op        | ocionales Contab        | e Documento          | s requeridos     | Más inforn     | nación   |                   |      |             |            |                |                 |                |            |
| Producto Opera                           | dor Descrip.        | Precio de V             | Moneda Pre           | Moneda p.        | Precio         | MXN Con  | nisión Tipo de    | UdM  | Impuestos   | Total de i | Subto          | tal T           | otal           | 1          |
| Agregar un producto                      | Agregar una s       | sección Agregar un      | a nota               |                  |                |          |                   |      |             |            |                |                 |                |            |
|                                          | -                   |                         |                      |                  |                |          |                   |      |             |            |                |                 |                |            |
|                                          |                     |                         |                      |                  |                |          |                   |      |             |            |                |                 |                |            |
|                                          |                     |                         |                      |                  |                |          |                   |      |             |            |                |                 |                |            |
| • Le recordamos que                      | e su pasaporte de   | ebe tener vigencia mi   | nima de 6 meses      | al terminar su   | viaje.         |          |                   |      |             |            | Moneda de la c | ompañía         | Moneda         |            |
| · Esta es solo una co<br>disponibilidad. | otización por lo c  | uai las taritas estan s | ujetas a cambio s    | sin previo aviso | уy             |          |                   |      |             |            |                | Total: 0 00     | predominante   |            |
| Si el cliente desea                      | recibir factura fis | cal por el servicio pre | stado se debe inf    | formar antes de  | e confirmar la | а        |                   |      |             |            | 1 (4:11-4)     |                 | Total: \$0     | 0.00       |
| venta.                                   | dala prestada es    | na raambalaabla         |                      |                  |                |          |                   |      |             |            | Utilida        | aci wixin: 0.00 |                |            |

## Precio de venta

## Información para carga correcta

| CrearLíneas de la<br>Este es el | orden<br>Oroducto a colocar |      | Precio de v                                                  | enta que se                                        | tiene colocar                                    | × CrearLíneas de la c                                     | orden                                                                   |                               |              |                 |
|---------------------------------|-----------------------------|------|--------------------------------------------------------------|----------------------------------------------------|--------------------------------------------------|-----------------------------------------------------------|-------------------------------------------------------------------------|-------------------------------|--------------|-----------------|
|                                 |                             |      | por unidad                                                   | que se dese                                        | ea entregar                                      |                                                           |                                                                         | Utilidad agencia              | Origen (MXN) | Empresa (MXN)   |
| Producto                        | MALETIN AZUL MARINO         | - Z  | Moneda de origen                                             | MXN                                                |                                                  |                                                           |                                                                         |                               | \$0.00       | \$ 0.00         |
| Operador                        | CREATUR MAYORISTA DE VIAJES | - C  | Tipo de cambio                                               | 1.00                                               |                                                  |                                                           |                                                                         | Litilidad origon              |              | _               |
| Miembro virtuoso                |                             |      | Precio de venta                                              | Origen (MXN)                                       | Empresa (MXN)                                    |                                                           |                                                                         | otilidad oligen               | Origen (MXN) | Empresa (MXN)   |
| Grupo                           |                             |      |                                                              | \$198                                              | \$ 198.00                                        |                                                           |                                                                         |                               | \$ 0.00      | \$ 0.00         |
| De provee                       | dor se coloca: CREATU       | IR   | Neto                                                         |                                                    |                                                  | Descripción Pas                                           | ajeros Contable                                                         | n sección Contable            |              |                 |
| MAYORIS                         | IA DE VIAJES                |      | Esta orden de venta<br>porcentaje de comis<br>de 10.0 a 25.0 | a necesita aprobación d<br>sión configurado no est | le comisión porque el<br>á en el rango permitido | Tipo de comisión                                          | <ul> <li>Comisión descontada</li> <li>Comisión por gestionar</li> </ul> | Fecha límite pago<br>servicio |              |                 |
|                                 |                             |      | Porcentaje de comision                                       | 0.00                                               | %                                                | Total con impuestos<br>para cálculo de pago<br>a operador | Selecci                                                                 | onar esta casilla             |              |                 |
|                                 |                             |      | Comisión                                                     | Origen (MXN)                                       | Empresa (MXN)                                    | Monto a pagar                                             | Origen (MXN)                                                            | Empresa (MXN)                 |              |                 |
|                                 |                             |      |                                                              | \$0.00                                             | \$ 0.00                                          |                                                           | \$ 229.68                                                               | \$ 229.68                     |              |                 |
| Colocar la                      | e cantidados do malotí      | n 0  | Impuesto sobre la                                            | IVA(16%) Ventas De                                 | sglosado                                         | Origen de la venta                                        | Fecha límite Origen de v                                                | enta                          | Importe Ori. | Importe i       |
|                                 | is cantidades de maieti     | li a | Contidod                                                     | 1.00                                               |                                                  |                                                           | 22/03/2024 TRANSF                                                       |                               | \$ 22        | 9.68   229.68 茴 |
| entregar                        |                             |      | Cantidad<br>Drasis unitario                                  | 1.00 Serv                                          |                                                  |                                                           | Agregar una línea                                                       |                               |              |                 |
|                                 |                             |      | Precio unitario                                              | Origen (MXN)                                       | Empresa (MXN)                                    | _                                                         |                                                                         |                               | -            |                 |
|                                 |                             |      |                                                              | \$198.00                                           | 198.00                                           | E                                                         | l origen de ven                                                         | ta que sea por TRANS          | F            | 0.00 00         |
| Aunque el                       | servicio sea internacion    | nal  | Impuestos                                                    | IVA(16%) Ventas ×                                  | -                                                |                                                           |                                                                         |                               | 22           | 9.06 229.06     |
| Se liene qu                     | ie agregar IVA a este       |      | Etiquetas analíticas                                         |                                                    |                                                  |                                                           |                                                                         |                               |              |                 |
| producto                        |                             |      | Agencia (%)                                                  |                                                    |                                                  |                                                           |                                                                         |                               |              |                 |
|                                 |                             |      | Utilidad agencia                                             | Origen (MXN)                                       | Empresa (MXN)                                    | GUARDAR Y CERRA                                           | AR GUARDAR Y CREAR NU                                                   | IEVO DESCARTAR                |              |                 |

GUARDAR Y CERRAR GUARDAR Y CREAR NUEVO DESCARTAR

|                                                                                                    |                                                                                                    | les Paquetes de                                                                                                    | venta A factura                                                         | ar Productos                                                 | Reportes Config                                                                     | uración                                                                    |                                                    |                                                                            |                 |                         | 2              | <b>رہ</b> پ | < (L      | LINDA PAL | LINA GARC | IA VALVERDE |
|----------------------------------------------------------------------------------------------------|----------------------------------------------------------------------------------------------------|----------------------------------------------------------------------------------------------------|-------------------------------------------------------------------------|--------------------------------------------------------------|-------------------------------------------------------------------------------------|----------------------------------------------------------------------------|----------------------------------------------------|----------------------------------------------------------------------------|-----------------|-------------------------|----------------|-------------|-----------|-----------|-----------|-------------|
| Cotizaciones / Nue                                                                                                    | evo                                                                                                    |                                                                                                    |                                                                         |                                                              |                                                                                     |                                                                            |                                                    |                                                                            |                 |                         |                |             |           |           |           |             |
| GUARDAR DESCAR                                                                                                    | RTAR                                                                                                    |                                                                                                    |                                                                         |                                                              |                                                                                     |                                                                            |                                                    |                                                                            |                 |                         |                |             |           |           |           |             |
| ENVIAR POR CORREO                                                                                                    | ELECTRÓNICO                                                                                                    | ADICIONAR PASAJ                                                                                                    | JEROS CONFIRM                                                           | MAR + FACT. CLI                                              | ENTE + COBRO                                                                        |                                                                            |                                                    | Cotizac                                                                    | ción Enviar men | nsaje Re                | gistrar una no | ota O A     | gendar ac | ctividad  | 00        | Seguir 🛔 0  |
|                                                                                                    |                                                                                                    | Cliente<br>Previsualizar                                                                                                    | 0<br>E Clientes                                                         | Beg. Pago                                                    | Doc. Servicio                                                                       | D Pagos                                                                    | 0                                                  | 0<br>Cobros                                                                | 1               |                         |                |             | Ноу       |           |           |             |
| Ninovo                                                                                                    |                                                                                                    | Nia                                                                                                    |                                                                         | rioq. r ugo                                                  | 200.001400                                                                          | , rugos                                                                    |                                                    | 000103                                                                     |                 | NDA PAULI<br>eando un n | NA GARCIA V    | ALVERDE     | E         |           |           |             |
| nuevo                                                                                                    |                                                                                                    | INO                                                                                                    | endm                                                                    |                                                              |                                                                                     |                                                                            |                                                    |                                                                            |                 |                         |                |             |           |           |           |             |
| Es un paquete                                                                                                    |                                                                                                    |                                                                                                    |                                                                         | Pago en destino                                              |                                                                                     |                                                                            |                                                    |                                                                            |                 |                         |                |             |           |           |           |             |
| Paquete de venta                                                                                                    |                                                                                                    |                                                                                                    |                                                                         | Venta a crédito                                              |                                                                                     |                                                                            |                                                    |                                                                            |                 |                         |                |             |           |           |           |             |
| Cliente                                                                                                    | 22/03/2024                                                                                                    |                                                                                                    | •                                                                       | Venta consolidada                                            |                                                                                     |                                                                            |                                                    |                                                                            |                 |                         |                |             |           |           |           |             |
| Plazos de pago                                                                                                    | 22/00/2021                                                                                                    |                                                                                                    |                                                                         | Moneda                                                       | MXN                                                                                 |                                                                            |                                                    | •                                                                          |                 |                         |                |             |           |           |           |             |
|                                                                                                    |                                                                                                    |                                                                                                    |                                                                         |                                                              |                                                                                     |                                                                            |                                                    |                                                                            |                 |                         |                |             |           |           |           |             |
| Dirección de factura                                                                                                    |                                                                                                    |                                                                                                    | •                                                                       | predominante                                                 |                                                                                     |                                                                            |                                                    |                                                                            |                 |                         |                |             |           |           |           |             |
| Dirección de factura<br>Dirección de entrega                                                                                                    |                                                                                                    |                                                                                                    | •                                                                       | predominante                                                 |                                                                                     |                                                                            |                                                    |                                                                            |                 |                         |                |             |           |           |           |             |
| Dirección de factura<br>Dirección de entrega<br>Líneas de la orden                                                                                                    | Productos opcia                                                                                                    | nales Contable                                                                                                    | Documentos requi                                                        | predominante<br>eridos Más informa                           | ción                                                                                |                                                                            |                                                    |                                                                            | Δεί             | 60                      | vieu           | ali         | 72        | ol n      | rod       | ucto        |
| Dirección de factura<br>Dirección de entrega<br>Líneas de la orden<br>Producto Oper                                                                                                    | Productos opcio<br>rador Descrip.                                                                                                    | nales Contable                                                                                                    | Documentos requi                                                        | predominante<br>eridos Más informa<br>Moneda p Preci         | ción<br>o MXN Comisión                                                              | . Tipo de                                                                  | UdM                                                | Impuesto                                                                   | Así             | se                      | visu           | ali         | za        | el p      | rod       | ucto        |
| Dirección de factura<br>Dirección de entrega<br>Líneas de la orden<br>Producto Oper<br>\$ MALETIN CRE                                                                                                    | Productos opcio<br>rador Descrip.<br>ATUR MALETIN<br>AZUL                                                                                                    | nales Contable<br>Precio de V<br>4 \$198.00                                                                                                    | Documentos requi<br>Moneda Pre<br>0 \$198.00                            | eridos Más informa<br>Moneda p Preci                         | ción<br>o <b>MXN Comisión</b><br>198.00 0                                           | • Tipo de<br>00 Comisión                                                   | UdM<br>. 🕍 Servici                                 | Impuesto<br>o IVA(16%                                                      | Así<br>Carg     | se<br>gad               | visu<br>o      | ali         | za        | el p      | rod       | ucto        |
| Dirección de factura<br>Dirección de entrega<br>Líneas de la orden<br>Producto Oper<br>MALETIN CRE                                                                                                    | Productos opcio<br>rador Descrip.<br>ATUR MALETIN<br>AZUL<br>MARINO                                                                                                    | nales Contable<br>Precio de V<br>I \$198.00                                                                                                    | Documentos requi<br>Moneda Pre<br>D \$ 198.00                           | predominante<br>eridos Más informa<br>Moneda p Precia<br>MXN | ción<br>o <b>MXN Comisión</b><br>198.00 0.                                          | . Tipo de<br>00 Comisión                                                   | UdM<br>. 🕍 Servici                                 | Impuesto<br>o (IVA(16%                                                     | Así<br>carç     | se<br>gad               | visu<br>o      | ali         | za        | el p      | rod       | ucto        |
| Dirección de factura<br>Dirección de entrega<br>Líneas de la orden<br>Producto Oper<br>\$ MALETIN CRE<br>Agregar un product                                                                                                    | Productos opcio<br>rador Descrip.<br>ATUR MALETIN<br>AZUL<br>MARINO<br>to Agregar una s                                                                                                    | nales Contable<br>Precio de V<br>4 \$198.00<br>ección Agregar una                                                                               | Documentos requ<br>Moneda Pre<br>0 \$ 198.00                            | predominante<br>eridos Más informa<br>Moneda p Preci<br>MXN  | ción<br>o <b>MXN Comisión</b><br>198.00 0.                                          | . Tipo de<br>00 Comisión                                                   | UdM<br>. 🕍 Servici                                 | Impuesto<br>o (IVA(16%                                                     | Así<br>carç     | se<br>gad               | visu<br>o      | ali         | za        | el p      | rod       | ucto        |
| Dirección de factura<br>Dirección de entrega<br>Líneas de la orden<br>Producto Oper<br>MALETIN CRE<br>Agregar un product                                                                                                    | Productos opcio<br>rador Descrip.<br>ATUR MALETIN<br>AZUL<br>MARINO<br>to Agregar una s                                                                                                    | nales Contable<br>Precio de V<br>I \$198.00<br>ección Agregar una                                                                               | Documentos requ<br>Moneda Pre<br>D \$ 198.00                            | predominante<br>eridos Más informa<br>Moneda p Precia<br>MXN | ción<br>o <b>MXN Comisión</b><br>198.00 0.                                          | . Tipo de<br>00 Comisión                                                   | UdM<br>. 🕍 Servici                                 | Impuesto<br>o [IVA(16%                                                     | Así<br>carç     | se<br>gad               | visu<br>o      | ali         | za        | el p      | rod       | ucto        |
| Dirección de factura<br>Dirección de entrega<br>Líneas de la orden<br>Producto Oper<br>MALETIN CRE<br>Agregar un product                                                                                                    | Productos opcio<br>rador Descrip.<br>ATUR MALETIN<br>AZUL<br>MARINO<br>to Agregar una s                                                                                                    | nales Contable<br>Precio de V<br>4 \$198.00<br>ección Agregar una                                                                               | Documentos requi<br>Moneda Pre<br>0 \$ 198.00                           | predominante<br>eridos Más informa<br>Moneda p Preci<br>MXN  | ción<br>o MXN Comisión<br>198.00 0.                                                 | . Tipo de<br>00 Comisión                                                   | UdM<br>. 📥 Servici                                 | Impuesto<br>o (IVA(16%                                                     | Así<br>carç     | se<br>gad               | visu<br>o      | ali         | za        | el p      | rod       | ucto        |
| Dirección de factura<br>Dirección de entrega<br>Líneas de la orden<br>Producto Oper<br>MALETIN CRE<br>Agregar un product                                                                                                    | Productos opcio<br>rador Descrip.<br>ATUR MALETIN<br>AZUL<br>MARINO<br>to Agregar una s<br>su pasaporte debe<br>viaje.                                                                          | nales Contable<br>Precio de V<br>4 \$ 198.00<br>ección Agregar una<br>tener vigencia mínim                                                      | Documentos requ<br>Moneda Pre<br>0 \$ 198.00<br>a de 6                  | predominante<br>eridos Más informa<br>Moneda p Precia<br>MXN | ción<br>o MXN Comisión<br>198.00 0.<br>Moneda de la co                              | . Tipo de<br>00 Comisión<br>mpañía                                         | UdM<br>. 🕍 Servici<br>Moneda pre                   | Impuesto<br>o IVA(16%<br>dominante                                         | Así<br>caro     | se<br>gad               | visu<br>o      | ali         | za        | el p      | rod       | ucto        |
| Dirección de factura<br>Dirección de entrega<br>Líneas de la orden<br>Producto Oper<br>MALETIN CRE<br>Agregar un product<br>· Le recordamos que e<br>meses al terminar su v<br>· Esta es sólo una cot<br>cambio sin previo avis                          | Productos opcio<br>rador Descrip.<br>ATUR MALETIN<br>AZUL<br>MARINO<br>to Agregar una s<br>su pasaporte debe<br>viaje.<br>tización por lo cual<br>so y disponibilidad.                          | nales Contable<br>Precio de V<br>4 \$ 198.00<br>ección Agregar una<br>tener vigencia mínim<br>las tarifas están sujet                           | Documentos requ<br>Moneda Pre<br>0 \$ 198.00<br>a de 6<br>as a          | predominante<br>eridos Más informa<br>Moneda p Preci<br>MXN  | ción<br>o MXN Comisión<br>198.00 0.<br>Moneda de la co<br>Subtot                    | . Tipo de<br>00 Comisión<br>mpañía<br>al: 198.00                           | UdM<br>. 🕍 Servici<br>Moneda pre<br>Subtotal:      | Impueste<br>o IVA(16%<br>dominante<br>\$ 198.00                            | Así<br>carg     | se<br>gad               | visu<br>o      | ali         | za        | el p      | rod       | ucto        |
| Dirección de factura<br>Dirección de entrega<br>Líneas de la orden<br>Producto Oper<br>MALETIN CRE<br>Agregar un product<br>· Le recordamos que t<br>meses al terminar su<br>· Esta es sólo una cot<br>cambio sin previo avis<br>· Si el cliente desa re | Productos opcio<br>rador Descrip.<br>ATUR MALETIN<br>AZUL<br>MARINO<br>to Agregar una s<br>su pasaporte debe<br>viaje.<br>tización por lo cual<br>so y disponibilidad.<br>acibir factura fiscal | nales Contable<br>Precio de V<br>4 \$198.00<br>ección Agregar una<br>tener vigencia mínim<br>las tarifas están sujet<br>por el servicio prestar | Documentos requ<br>Moneda Pre<br>0 \$ 198.00<br>a de 6<br>as a<br>do se | predominante<br>eridos Más informa<br>Moneda p Preci<br>MXN  | ción<br>o MXN Comisión<br>198.00 0.<br>Moneda de la co<br>Subtot:<br>IVA 16%<br>Tot | . Tipo de<br>00 Comisión<br>mpañía<br>al: 198.00<br>5: 31.68<br>al: 229.68 | UdM<br>Moneda pre<br>Subtotal:<br>false:<br>Total: | Impuesto<br>o [IVA(16%)<br>dominante<br>\$ 198.00<br>\$ 31.68<br>\$ 229.68 | Así<br>carç     | se<br>gad               | visu<br>o      | ali         | za        | el p      | rod       | ucto        |

## Cuando se tenga duda de cuánto cuesta el maletín...

| Abrir:Líneas de la ord                                          | en                                                                                                    |                                                                                                    |                                                                            |                                                                                                    | ×                |                                                       |                                                                                  |                                          |                                           |                                                 |
|-----------------------------------------------------------------|----------------------------------------------------------------------------------------------------|----------------------------------------------------------------------------------------------------|----------------------------------------------------------------------------|----------------------------------------------------------------------------------------------------|------------------|-------------------------------------------------------|----------------------------------------------------------------------------------|------------------------------------------|-------------------------------------------|-------------------------------------------------|
| Producto<br>Operador<br>Miembro virtuoso<br>Grupo<br>1. Selecci | MALETIN  AZUL MARINO CACOUNT ACTION ACTION A | Moneda de o<br>Tipo de cam<br>Precio de ve<br>Neto<br>Esta ordel<br>porcentaje<br>de 10.0<br>Porcentaje<br>comisión | nde venta necesita aprobe<br>e de comisión configurado<br>Buscar: Producto | N) Empresa (MXN)<br>\$ 198.00<br>ación de comisión porque el<br>no está en el rango permitido<br>UÍ SE VISUALIZA EL S | precio de v      | 2. Buscar el p<br>Producto maleti<br>renta ▼Filtros ≡ | el producto maletin<br>maletin × <sup>B</sup> uscar<br>s ≡Agrupar por ★Favoritos |                                          | 1-3/3                                     | ×<br>Q<br>< >                                   |
|                                                                 |                                                                                                    | Impuesto<br>comisión<br>Cantidad<br>Precio uni<br>Impuestos<br>Etiquetas<br>Agencia (?<br>Utilidad aç               | Referencia inte<br>☆.<br>☆.<br>☆.                                          | Nombre<br>MALETIN AZUL MARINO<br>MALETIN AZUL PANAM<br>MALETIN VINO                                                   | Valores de las v | va Precio de venta<br>198.00<br>198.00<br>198.00      | Coste C<br>0.00<br>198.00<br>0.00                                                | antidad a la ma<br>70.00<br>0.00<br>0.00 | Cantidad pronos<br>299.00<br>0.00<br>0.00 | Unidad de m<br>Servicio<br>Servicio<br>Servicio |